| odoo       | 2 – Gestion des approvisionnements | Erbioline |
|------------|------------------------------------|-----------|
| Séquence 7 | Chaîne des achats                  | 55'       |

## À lire avant de commencer

Dans les séquences qui suivent les dates doivent être adaptées à votre exercice comptable. Si vous réalisez ces travaux en 2023 => votre exercice ira du 01/01/2023 au 31/12/23 => Les dates des documents seront donc sur 2023.

## Travail à faire

• Saisissez les opérations suivantes dans le module Achats.

Chaque document sera sauvegardé au format PDF dans votre dossier odoo-erbioline

## **Factures France**

03/11 Créez et envoyez la commande ferme suivante au fournisseur Charabon (2-09).

| Référence | Désignation          | PUHT | Quantité |
|-----------|----------------------|------|----------|
| PA-CED    | Parfum Cédrat        | 14€  | 50       |
| PA-GEN    | Parfum Genièvre noir | 14€  | 50       |

**05/11** Le fournisseur **Raboul** nous signale une action commerciale temporaire sur les brosses avec une réduction de 10 %, si la commande par article atteint les 100 unités.

Créez la demande de prix destinée au fournisseur Raboul en rappelant la promotion en cours prenant en compte la remise proposée sur les prix unitaires (2-07).

| Référence | Désignation | PUHT  | Quantité |
|-----------|-------------|-------|----------|
| BR-T1     | Brosse T1   | 2,00€ | 100      |
| BR-T2     | Brosse T2   | 3,00€ | 100      |

- 10/11 Reçu l'intégralité des articles commandés le 3/11 de la société Charabon,
  - Enregistrez l'entrée des articles en stock (2-10),
  - Créez la facture d'achat correspondante (2-11).
- **19/11** La société **Raboul** confirme la demande de prix envoyée le **5/11**.
  - Transformez le devis en commande ferme (2-08).
- **22/11** Réception partielle des articles commandée le 5/11 à la société **Raboul** et la facture correspondante.
  - Enregistrez l'entrée des brosses BR-T1 en stock, les brosses BR-T2 devraient arriver sous huit jours (2-10),
- **28/11** Réception des100 brosses BR-T2 qui manquaient lors de la livraison du 19/11.
  - Enregistrez l'entrée des brosses BR-T2 en stock (2-10),
  - Enregistrez la facture d'achat correspondante en insérant une colonne réduction (2-11),
  - Enregistrez le paiement par banque de l'intégralité de la facture (2-12).

## Facture intracommunautaire

- 22/11 Une commande téléphonique d'octobre auprès du fournisseur Herbario, qui est basé en Italie, nous est livrée ce jour :
  - Enregistrez la commande (2-09).
  - Enregistrez l'entrée des articles en stock (2-10).
  - Créez la facture d'achat correspondante (2-11).

| Référence | Désignation         | PUHT  | Quantité |
|-----------|---------------------|-------|----------|
| CR-CEDR   | Crème Cédrat        | 4,00€ | 80       |
| CR-GEN    | Crème Genièvre noir | 4,00€ | 80       |

• Enregistrez le paiement par virement bancaire de l'intégralité de la facture (2-12).